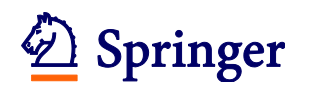

## Editorial Manager<sup>®</sup> ユーザー登録情報の変更

複数のメールアドレスを登録する場合や、メールアドレスや所属に変更が生じた場合、ユーザ ー名/パスワードを変更したい時に、下記の方法で登録情報を更新することができます。 赤字の項目は、記入・選択が必須です。

 Editorial Manager へ<u>ログインしている状況</u>で各画面左上の「UPDATE MY INFORMATION」 をクリックします。

CEN : <u>http://www.editorialmanager.com/cene/</u>

CEN Case Reports : http://www.editorialmanager.com/cenc/

| clinical and experimental ephrology                                                                                  | クリック                            | Manager <sup>®</sup> |       |
|----------------------------------------------------------------------------------------------------|---------------------------------|----------------------|-------|
| HOME • LOGOUT • HELP • REGISTER • UPDATE MY INFORMATION<br>MAIN MENU • CONTACT US • SUBMIT A MANUSCRIPT • INSTRUCTIO | JOURNAL OVERVIEW NS FOR AUTHORS | Go to:<br>Role:      | Usern |

② 開いた下記画面で、変更が必要な項目について、新しい登録内容を記入/上書きします。

|                          |                                                                    | Login Information                                                          | Insert Special Characte                                                                                                    | er |
|--------------------------|--------------------------------------------------------------------|----------------------------------------------------------------------------|----------------------------------------------------------------------------------------------------|----|
| Update My<br>Information | 意録/<br>information,<br>on the form<br>t. Required<br>rrisk next to | Login Information<br>内容を変更<br>Username<br>Password *<br>Re-type Password * | The username you choose must be unique within the system.<br>If the one you choose is already in use, you will be asked for another.<br>Springer  Password Rules  The default login role is the user role that will be used if you strike the enter key when logging in and you have not made a specific selection. |    |
|                          | ※パスワー<br>・ 6 2<br>・ Us<br>・ Fir                                    | ドは下記の条件をみた<br>文字以上の英数字<br>ername と同じものは<br>st/Last Name と同じも               | :す必要があります。<br>不可<br>5のは不可                                                                                                    |    |

③ Personal Information では、氏名、連絡先を記入します。

| Personal Information       | <u>1</u>       | Insert Special Character                             |
|----------------------------|----------------|------------------------------------------------------|
| Title *                    | Dr.<br>Rebecca | Dr.、Prof.、Mr.、<br>Ms.など                              |
| Middle Name<br>Last Name * | Reviewer       |                                                      |
| Degree                     | M.D., Ph.D.    | (Ph.D., M.D., Jr., etc.)                             |
| Preferred Name             |                | (nickname)                                           |
| Secondary Phone            |                | (including country code)<br>(including country code) |

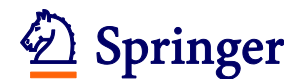

④ 複数のメールアドレスを登録する場合には、「; (セミコロン)」で区切り、複数のメールアドレスを記入します。(例: springer.japan@test.com;assistant@test.com)

| E-mail Address * | and a second second second |
|------------------|----------------------------|
| L-Indii Addie33  | springer.japan@test.com    |

 ⑤ 専門分野の登録では、下の箇所で「Select Personal Classifications」をクリックして開い た画面で該当する分野を選び、登録します。

|                            | Please indicate your areas of expertise either by<br>selecting from the pre-defined list using the "Select<br>Personal Classifications" button. |
|----------------------------|----------------------------------------------------------------------------------------------------|
| Personal Classifications * | 28: <u>Others</u>                                                                                                    |
|                            | Select Personal Classifications クリック                                                                                                    |
|                            | Select 1+ Classifications                                                                                                    |

⑥ 記入が完了したら、画面一番下の「Submit」をクリックします。

| Cancel | Submit | クリック |
|--------|--------|------|
|        |        |      |

⑦ 下の画面が表示されれば登録変更は完了です。エラーメッセージが表示された場合には、 案内に従ってご対応ください。

| Information<br>Update Complete | Information Update Complete. |
|--------------------------------|------------------------------|
|                                | Back to Main Menu            |

以上